## 实验五 静态路由的基本配置

# 原创

神的孩子都在歌唱
 ● 于 2020-05-18 22:28:00 发布
 ● 2119 ☆ 收藏 10
 分类专栏: <u>计算机网络原理</u> 文章标签: <u>网络 路由器 网关</u>
 版权声明:本文为博主原创文章,遵循 <u>CC 4.0 BY-SA</u> 版权协议,转载请附上原文出处链接和本声明。
 本文链接: <u>https://blog.csdn.net/weixin\_46654114/article/details/106155138</u>
 版权

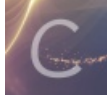

计算机网络原理 专栏收录该内容

8 篇文章 1 订阅 订阅专栏

介绍:

- 静态路由 由网络管理员在路由器上手工添加路由信息来实现路由
   静态路由配置命令: ip route-static 网关地址 子网掩码 下一跳地址
- 动态路由 根据网络结构或流量的变化,路由协议会自动调整路由信息来实现路由

#### 实验内容

- 1. 设计一个包含3个路由器、3个交换机、5台PC终端和1台服务器的网络;
- 2. 在路由器上配置静态路由、缺省路由及特定主机路由;
- 3. 用ping命令测试测试终端设备的连通性并记录测试情况。

实验要求:

- 1. IP地址采用**c类的私有地址块**,第三个字节为自己的学号后两位,这个网络地址段设在路由与路由之间的链路上,其他网络地址段随意。
- 2. 用PC1 ping PC3, 将截图写入实验报告
- 3. 在路由器上输入: display ip routing-table 把截图写入 实验报告

实验完成图:

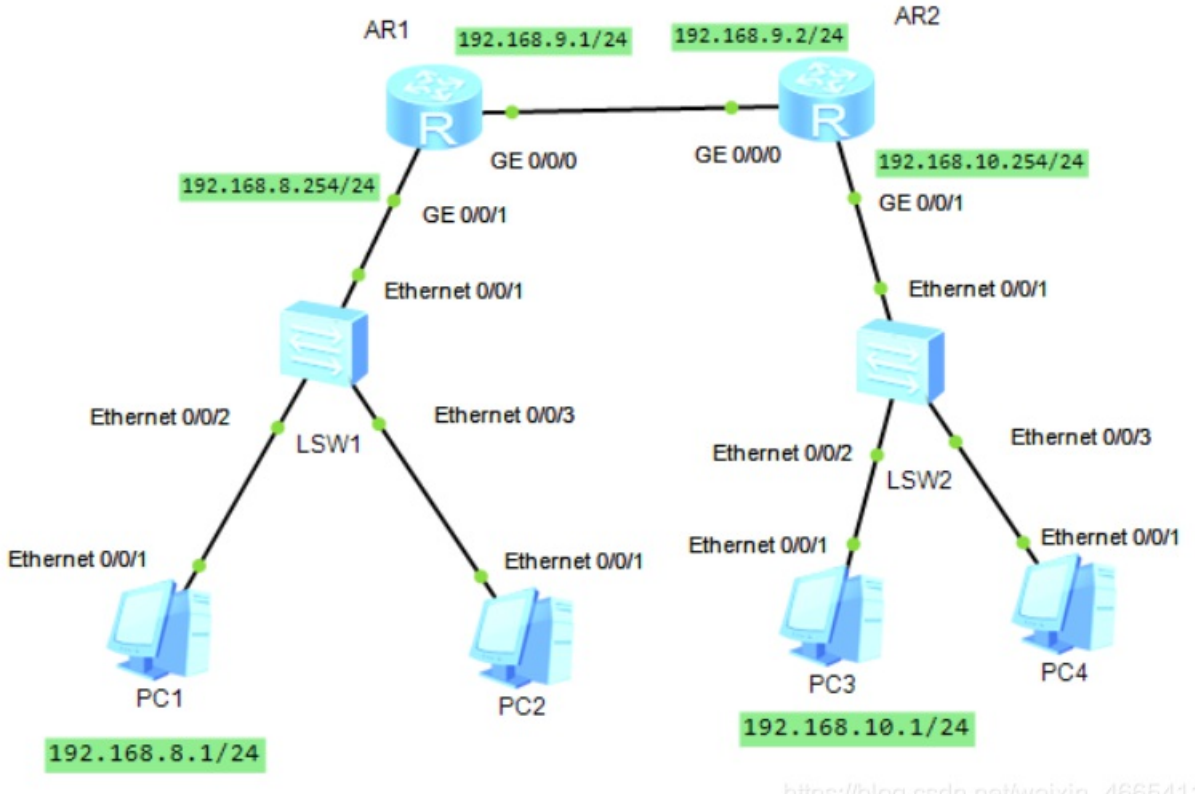

https://biog.csun.net/weixin\_4005411

目的: 实现两边网络连通

#### 步骤一: 配置AR1的网关地址

每次配置好后输入 quit 命令返回系统模式

命令如下;

```
进入系统模式
<Huawei>sys
进入申口0/1口
[Huawei]int g0/0/1
配置申口IP地址
[Huawei-GigabitEthernet0/0/1]ip address 192.168.8.254 255.255.255.0
进入以太0/0口
[Huawei]int g0/0/0
配置内网IP地址
[Huawei-GigabitEthernet0/0/0]ip address 192.168.9.1 255.255.255.0
```

步骤二:配置静态路由

1. 解析:因为这是路由器 AR1 的配置,我们要从AR1到AR2,就是ip数据包转发到 192.168.9.2 就行了。

2. 注意一定要写 192.168.10.0, 后面必须是零, 因为这里对应的是一个网段的地址

命令如下:

[Huawei]ip route-static 192.168.10.0 255.255.255.0 192.168.9.2

小知识:

查看线路:

<Huawei>dis int brief

查看当前配置文件:

[Huawei]dis current-configuration

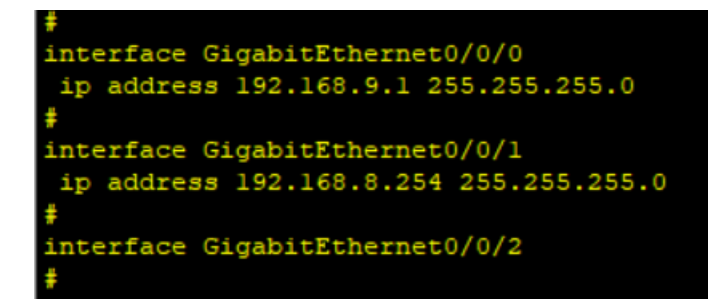

#### 步骤三:这样子AR1路由器就配置完成了,接下来就配置AR2步骤与AR1相同

命令如下:

```
<Huawei>sys
[Huawei]int g0/0/1
[Huawei-GigabitEthernet0/0/1]ip address 192.168.10.254 24
[Huawei]int g0/0/0
[Huawei-GigabitEthernet0/0/0]ip address 192.168.9.2 24
[Huawei]ip route-static 192.168.8.0 255.255.255.0 192.168.9.1
```

## 步骤三:我们在配置PC机

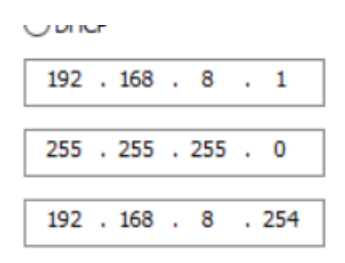

 192
 168
 10
 1

 255
 255
 255
 0

 192
 168
 10
 254

步骤四:测试ping命令

## E PC1

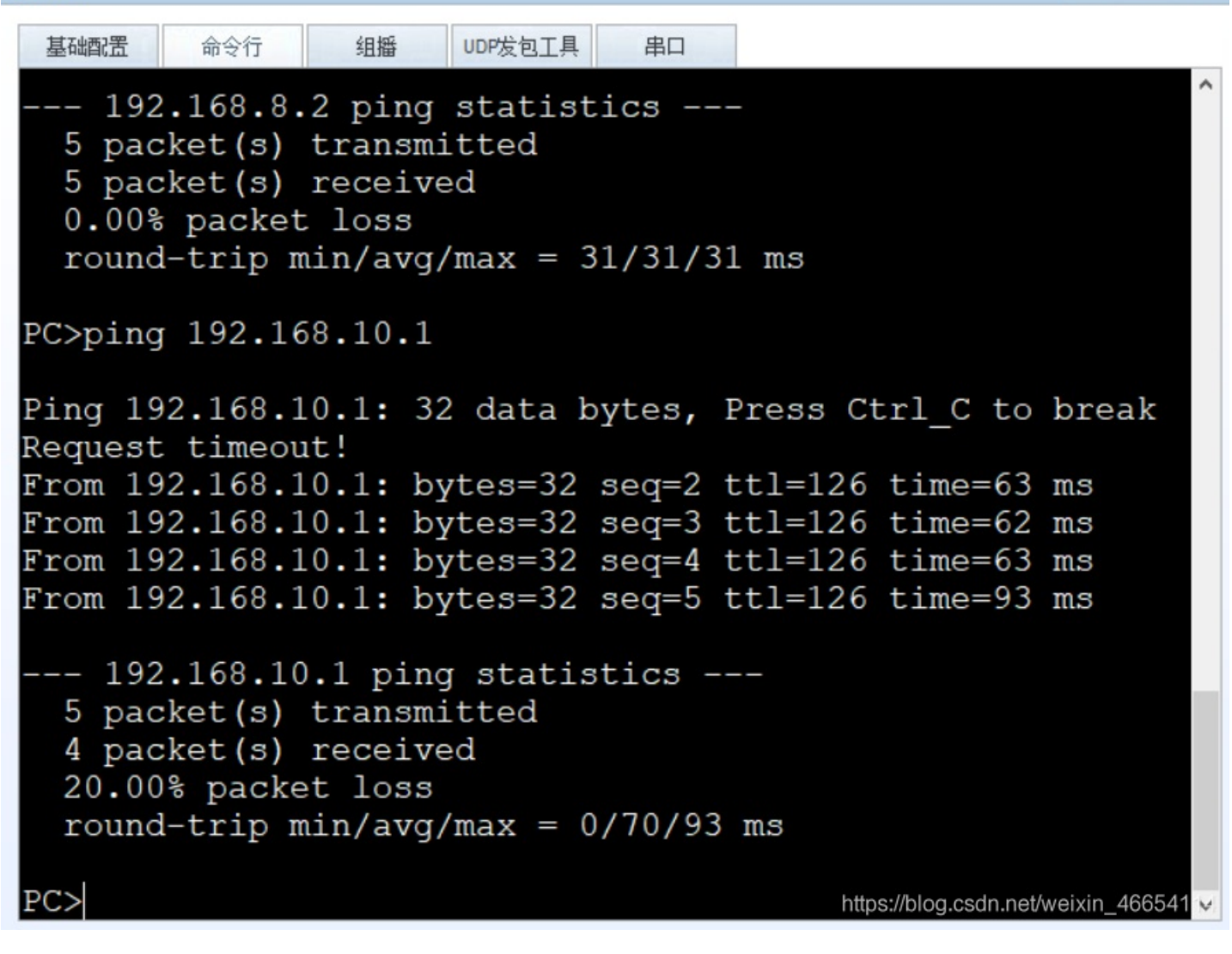

\_ 🗆 X

## 实验成功

作者: RodmaChen 本人博客: https://blog.csdn.net/weixin\_46654114 qq: 1342709867 本人b站求关注: https://space.bilibili.com/391105864 转载说明: 跟我说明,务必注明来源,附带本人博客连接。

请给我点个赞鼓励我吧

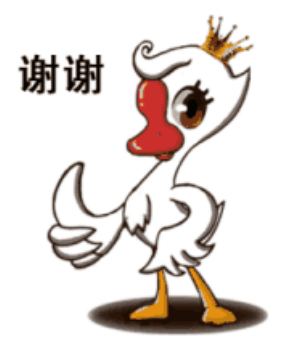